## 科学研究や保全への活用

世界の鳥類の個体数/分布域マップを公開 eBirdサイエンスチームでは、eBirdに投稿され た野鳥観察データから、毎年、鳥類の推定個 体数のマップと分布域マップを発表しています。 個体数マップのアニメーションでは、種ごとに、 いつ、どこで、どのくらいの数が見られるかが 一週間単位で予測されています。

これらのマップは [eBird ステータス&トレン ド」から、誰でも自由にダウンロードして見る ことができます。

eBird ステータス&トレンド

eBird/

Merlin

https://science.ebird.org/ja/status-and-trends

ご利用の際の

よくある質問

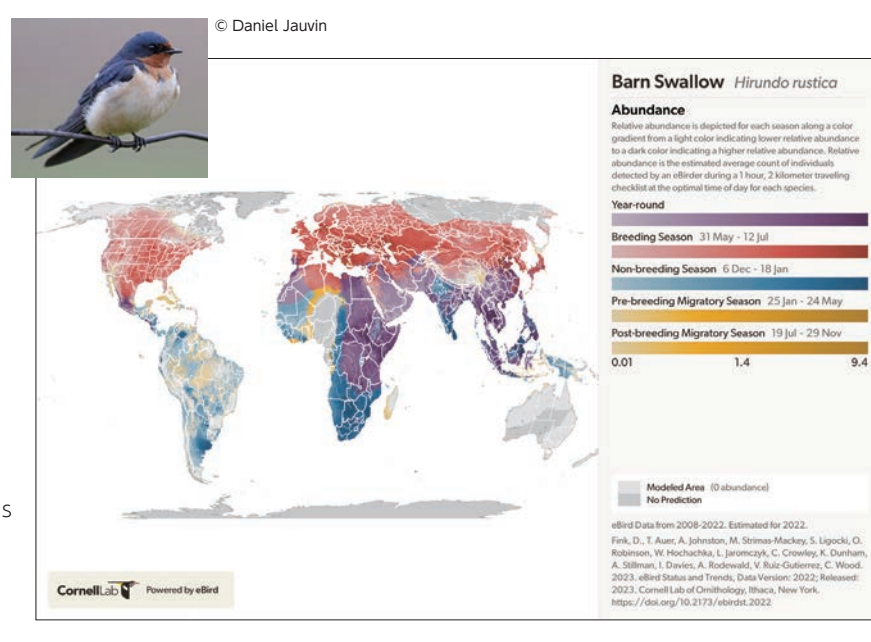

## **●** eBirdは、誰でも利用できますか?

A 誰でも利用できますが、コーネル大学鳥類学研究室のアカウントへの登録が必要です。アプリ「Merlin」も同 じアカウントで利用いただけます。13歳未満は個人のアカウントを作成できないので、保護者や先生などと一緒に ご利用ください。

## 🕜 eBirdで、自分の名前が公開されないようにできますか?

▲ 「マイeBird」から「設定」をクリックし、「公開する名前の表記」で「Anonymous eBirder」を選択してください。

## ● 個体数がわからなかったときはどのように入力すればよいですか?

▲ 個体数の推定ができる場合は、推定を入れてください(例:10、100、1000単位で入れる)。2羽か3羽かわか らない、というときは「最低でも2羽見た」として、少ない方を入れてください。全くわからないときは、ウェブサイト やiPhoneで投稿するときは[X(エックス)]と入れてください。

アンドロイドから投稿するときは「観察された数」は入れずに「出現」をチェックしてください。

## O Merlinの音声識別は利用できますか?

A 音声識別は現在、北米・ヨーロッパでは利用できますが、日本では識別可能な種が限られているため、うまく識 別できないことがあります。

詳しくはこちら https://ebird.org/region/JP/partners/faq

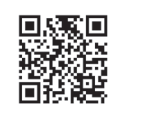

## これを読めばわかる! eBird & Merlinの使い方

発行:2025年3月

(公財)日本野鳥の会 〒141-0031東京都品川区西五反田3-9-23 丸和ビル 電話:03-5436-2633 FAX:03-5436-2635

デザイン:安田直奈己

\*eBirdウェブサイト及びアプリの更新や変更等に応じて、本書の内容も更新されます。 eBird Japanは、以下の法人のご支援をいただいて、運営しています。

メインスポンサー **SUNTORY** 

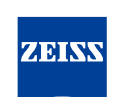

Seeing beyond

## ◆eBird Japanへのお問い合わせ

eBird Japanについてのご質問は、 下記までメールでお問い合わせください。 (公財)日本野鳥の会 自然保護室 E-mail:ebirdjapan@wbsj.org

**Merlin**の使い方 はじめての方はぜひお読みください。

これを読めばわかる!

eBird &

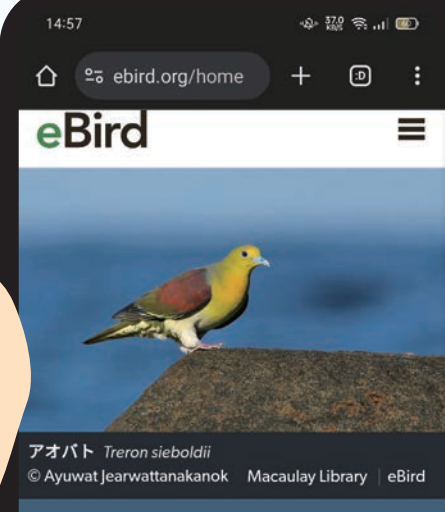

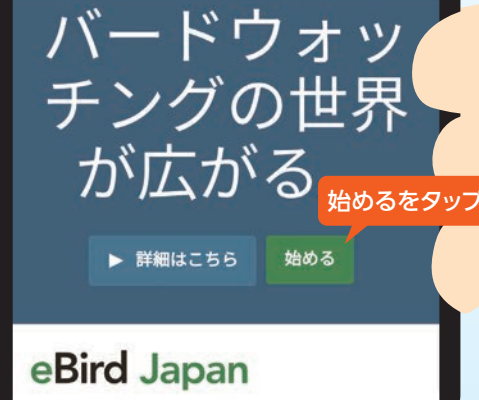

### eBird Japan誕生

2021年11月に、日本野鳥の会とコーネル大学鳥類学研 究室の共同で、eBirdの日本語版[eBird Japan]がオープ ンしました。日本語で観察情報の投稿や検索ができるよう になったほか、連動するアプリ[Merlin]も日本語で利用で きるようになりました。

世界最大の野鳥観察データベースeBird、eBirdと連動して、 野鳥の識別をサポートするアプリMerlinの使い方をわかりやすく解説。

## eBirdとは

eBirdは、コーネル大学鳥類学研究室 (Cornel Lab of Ornithology) が運営する、世界最大の野鳥観察デー タベースであり、市民科学プロジェクトです。eBirdに は、世界中のバードウォッチャーから10億件を超える 野鳥観察情報が寄せられ、その情報は鳥類の研究や 保護活動に役立っています。

eBirdを使うことで、自分が見た鳥をオンラインで記 録できるほか、見たい鳥が観察された場所や、人気の バードウォッチングスポットなどを検索することがで きます。

## Merlinとは

アプリ「Merlin」は、eBirdに蓄積された野鳥観察情報 と連動して、AIが識別をサポートする無料アプリです。 見つけた鳥の名前がわからない時、場所、日時、その 鳥の大きさ、色、行動を入力すると、最も一致する鳥 を教えてくれます。写真があれば、写真で識別するこ ともできます。

> eBird、Merlinともに 無料でご利用いただけます

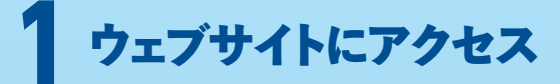

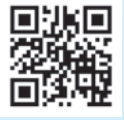

eBirdウェブサイトにアクセス。 https://ebird.org/home

次のページへ >>

| L             |  |
|---------------|--|
| 姓             |  |
|               |  |
| ユーザーネームの選択    |  |
|               |  |
| パスワードを選ぶ      |  |
| 8文字以上入力してください |  |
| Eメールアドレス      |  |

## アカウントの作成方法

「eBird」およびアプリ「Merlin」を使うには、コーネル大学鳥類学研究室のアカウント が必要です。アカウントを持っていない方は、アカウントを作りましょう。

①氏名、ユーザーネーム、パスワード、メールアドレス\*を入力。 \*このアドレスに確認メールが届くので、スマートフォンでも受信できるメールアドレスにし ましょう。

②入力したアドレス宛に、Team eBirdからメールが届くので、「アカウントを有効に する|をタップ。

③住所を入力するか、「この手順をスキップする」をタップして次へ進む。

④eBirdの設定画面で、種名の表示で「日本語」を選択。

eBird

⑤同じく設定画面で、公開する名前を匿名にしたい方は「Anonymous eBirder」に チェック。

これでアカウントの作成完了です。改めてeBirdウェブサイトにアクセスして、「メニュ ー」から「サインイン」をタップし、ユーザーネーム、パスワードを入力しましょう。 \*パソコン上でも、同じ手順でアカウントを作成できます。詳しくはこちらをご覧ください。 https://ebird.org/region/JP/post/creating\_account

## ウェブサイト版とスマホアプリの使い分け

eBirdには、ウェブサイト版と、スマホアプリ [eBirdモバ イル」があります。

野鳥観察記録の投稿は、ウェブサイト、アプリのどちらか らでもできますが、バードウォッチングをしながらリアル タイムで投稿するときは、スマホアプリ「eBirdモバイル」 が便利です。位置情報や継続時間が自動的に記録される ので、自分で入力する必要がありません。

一方、ウェブサイトでは、過去の観察結果や、写真・動画・ 音声等のメディアも投稿できるほか、世界中の野鳥情報 の検索や、探鳥地の検索、eBirdを利用した科学研究の 閲覧など、投稿以外の機能が充実しています。また、使い 方の解説や、日本のユーザー向けのニュース等も掲載して います。

リアルタイムでの投稿はアプリを、それ以外はウェブサイ トのご利用をおすすめします。

動画は

こちらから

## アプリ「eBirdモバイル」 2のインストール

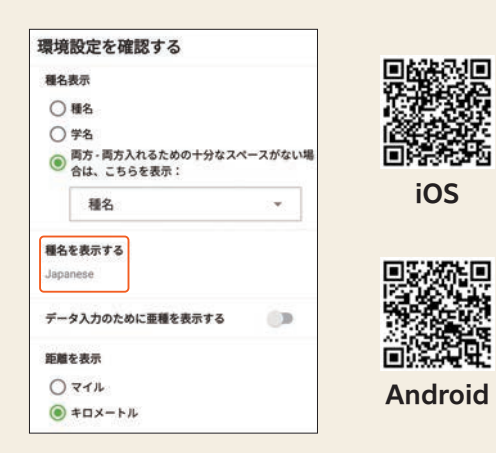

①スマートフォンのストアからアプリをインストールする。

- ② 「開く」をタップすると、サインイン画面になるので、 作成したアカウントのユーザーネーム、パスワード でサインイン。
- ③設定確認画面になるので、種名表示を「種名」(ま たは「両方」で、スペースがない場合の表示を「種 名」)、表示する言語を「日本語 (Japanese)」、距 離「キロメートル」を選択し、「続ける」をタップ。
- ④「バードパックをインストールする」と表示され、「位 置情報へのアクセスを許可するか」とメッセージが 出るので、「許可」をタップし、「提案を見る」をタッ プ。日本 (Japan) のバードパック (野鳥情報がまと められたもの)が提案されるので、インストールする。 これでアプリ「eBirdモバイル」の設定は完了です。

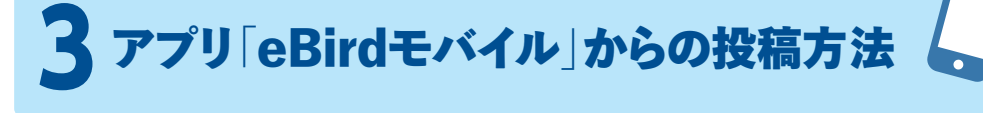

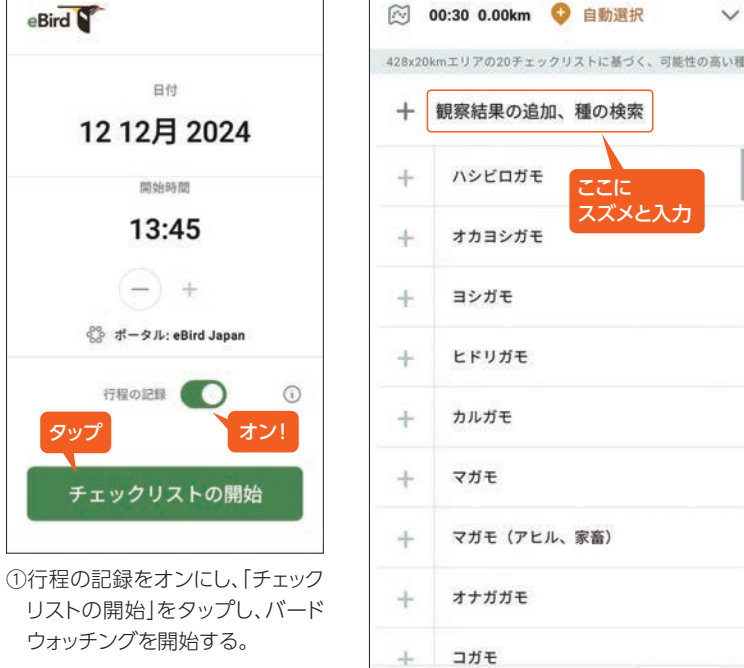

\*WiFi環境でインストールすることを おすすめします。 \*画面はアンドロイドの例です。 iPhoneは多少異なることがあります。

マズメと入ナ マガモ(アヒル、家畜) ₹ Q ✓

V

②野鳥リストが表示されるので、見た 鳥の個体数を入力する。 「観察結果の追加、種の検索」に種名 を入力して検索すると簡単です。

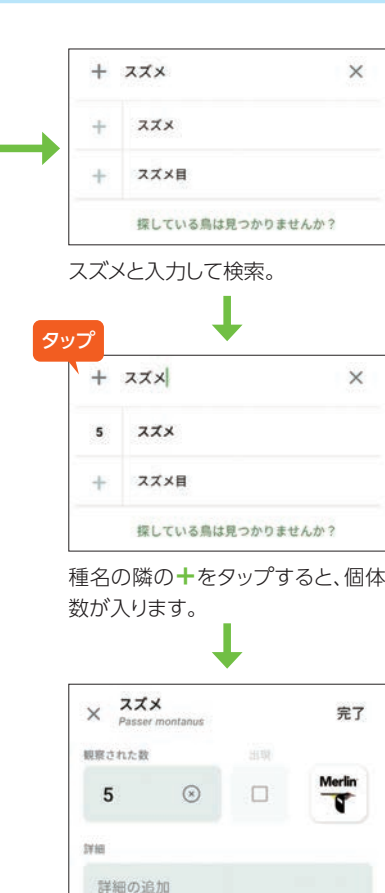

種名(スズメ)をタップすると入力内 容の確認と修正ができます。 [完了]をタップすると②のリストに 戻ります。

Q種名が日本語で表示されません。

| +   | 観察結果の追加、種の検索 |
|-----|--------------|
| +   | ハシビロガモ       |
| +   | オカヨシガモ       |
| +   | ヨシガモ         |
| +   | ヒドリガモ        |
| +   | カルガモ         |
| +   | マガモ          |
| +   | マガモ(アヒル、家畜)  |
| +   |              |
| +   | コガモ ・        |
| 111 |              |
| 7 - | トズのほどまニナわてのス |

体数の追加に便利です。

2 蕭 <

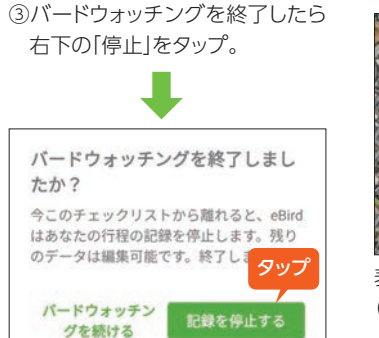

## Q 「バードパック」とは何ですか? A バードパックは、その国/地域で見られる鳥類の情報がまとめられたものです。国内で使う場合は、日本のバードパックをインストールしてください。

A 「設定」の種名表示で、日本語を選択してください。アプリでは選択後「分類の更新」「更新情報のダウンロード」「更新情報を保存」というメッセージ が順に表示され、完了すると選択した言語で種名が表示されます。

たか?

|                         | ウエブサイト | モバイルアプリ |  |  |  |  |
|-------------------------|--------|---------|--|--|--|--|
| 投稿                      |        | •       |  |  |  |  |
| 位置情報の記録                 |        | •       |  |  |  |  |
| 写真・音声の投稿                | •      | ×       |  |  |  |  |
| 検索                      | •      |         |  |  |  |  |
| eBirdサイエンスの閲覧           | •      | ×       |  |  |  |  |
| データのダウンロード              | ٠      | ×       |  |  |  |  |
| 日本のユーザー向けの情報<br>ニュースの閲覧 | •      | ×       |  |  |  |  |
|                         |        |         |  |  |  |  |

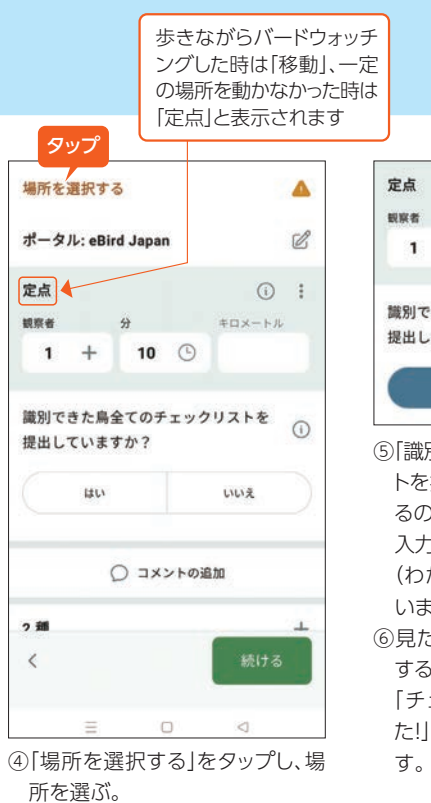

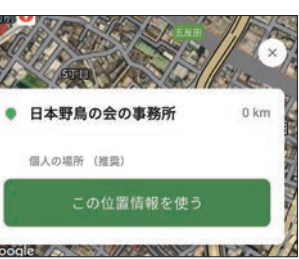

表示された場所を選ぶか新たな場所 (緯度経度で表示)に名前をつける。

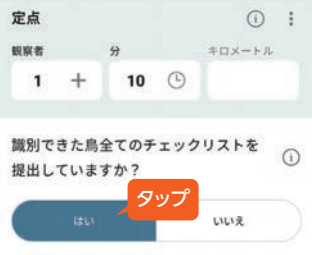

- ⑤「識別できた鳥全てのチェックリス トを提出していますか?」と聞かれ るので、自分が識別できた範囲で 入力していれば「はい」を選択する (わからなかった鳥は除外して構 いません)。
- ⑥見た鳥と個体数を確認し、「送信 する」をタップ。

「チェックリストが送信されまし た!」と表示されれば、投稿完了で

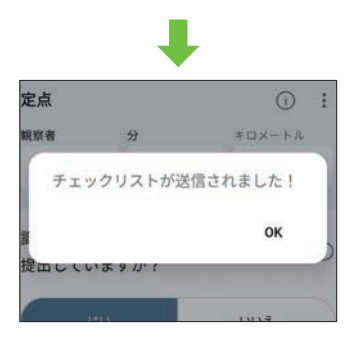

### 4 ウェブサイトからの投稿方法 スマートフォンをお持ちでない方や、フィールドノート等に記録した 観察結果を後から投稿する場合は、ウェブサイトをご利用ください。 2 3 何を見た、または カエキリ コブハクチョウ Cygnus コハクチョウ Cygnus o ハクチョウ属 Cygnus st ノバリケン (家畜) Cair eBird 投稿する 検索 マイeBird サイエンス eBirdについて ニュース ヘルプ ・・・・・ 2 3 日付とエフォート(努力量) 大田区-東京世野県公園・東入の池 (Ota Ward-Tokyo 変更する) オシドリ Aix galericulat トモエガモ Sibinonetta ①eBirdのページの上方に シマアジ Spatula querqu \* = 23 観察日時: 11 ~ 4 ~ 2022 ~ 🔲 ある「投稿する」をクリック。 ハシビロガモ Spatula cl オカヨシガモ Mareca st ヨシガモ Mareca faicata 特定の距離を移動したートレイルを歩く、保護区をドライブする、フィールドでパードウォッチ トランと見る ⑧ 移動 ヒドリガモ Mareca pen ·グをするなど 雑種 ヒドリガモ × アメ ▶ もっと見る 0 定点 一定の場所にいた一窓から見る、タカの観察、海を見る等。 カルガモ Anas zonorhy マガモ Anas plat パードウォッチングがあなたの主目的であるが、開始時間、総統時間、距離を推定できないも ちっと見る 〇 過去の の:推定できる場合は「移動」または「定点」を使用する。 マガモ (家畜) Anas pla 雑種 マガモ x カルガモ バードウォッチングがあなたの主目的--ではなく、ドライブやガーデニングの途中に鳥に気づい トちっと見る 0 (開發的 たような場合 8 オナガガモ Anas acuta コガモ Anas crocca ②場所の選択 0 他の 選択する ① 2 3 どこでバードウォッチングをしましたか? マガモ亜属 Anatidae sp バードウォッチングした 20 ホシハジロ Aythya ferin (午前/午後): 10 00 午前 V 24時間表示に変える キンクロハジロ Avthya 場所を選択する。「地図上

## 観察した場所を設定する。

地図上で探す

で探す」に市町村名をア

ルファベットで入力するか

「日本の地図で探す」で、

場所にズーム。

過去に記録された場所から選ぶ 大田区--東京港野島公園・組入の池 (Ota Ward--Tokyo Port Wild Bird Park (including Tidal ✔ 続ける) 目分の場所"の管理

日本の地図で探す 線度「経度を使う 緯度と経度を使って新しい場所を作成する。

(Q 地域を入力 (アルファペットで)

③日付とエフォート(努力量)

SEDE

バードウォッチングに行った日付と時間、移動距離、バードウォッチングに費やした時間、バードウォッチン グのタイプ(例:定点観察、移動)を入力。

クリック

⑤「識別できた鳥すべてのチェックリストを提出していますか?」と聞かれるので、自分が識別できた範囲 で入力していれば「はい」を選択する(わからなかった鳥は除外して構いません)。

# 5 ウェブサイトでの情報検索方法

## ウェブサイトから、見たい鳥や、その鳥が見られる場所、近くのバードウォッチングスポットなど、 バードウォッチングに役立つさまざまな情報を検索することができます。

1 1812

1 キロメートルマ

00 分

\* 人数規模: 1 あなたのグループの人数の合計を入力してください

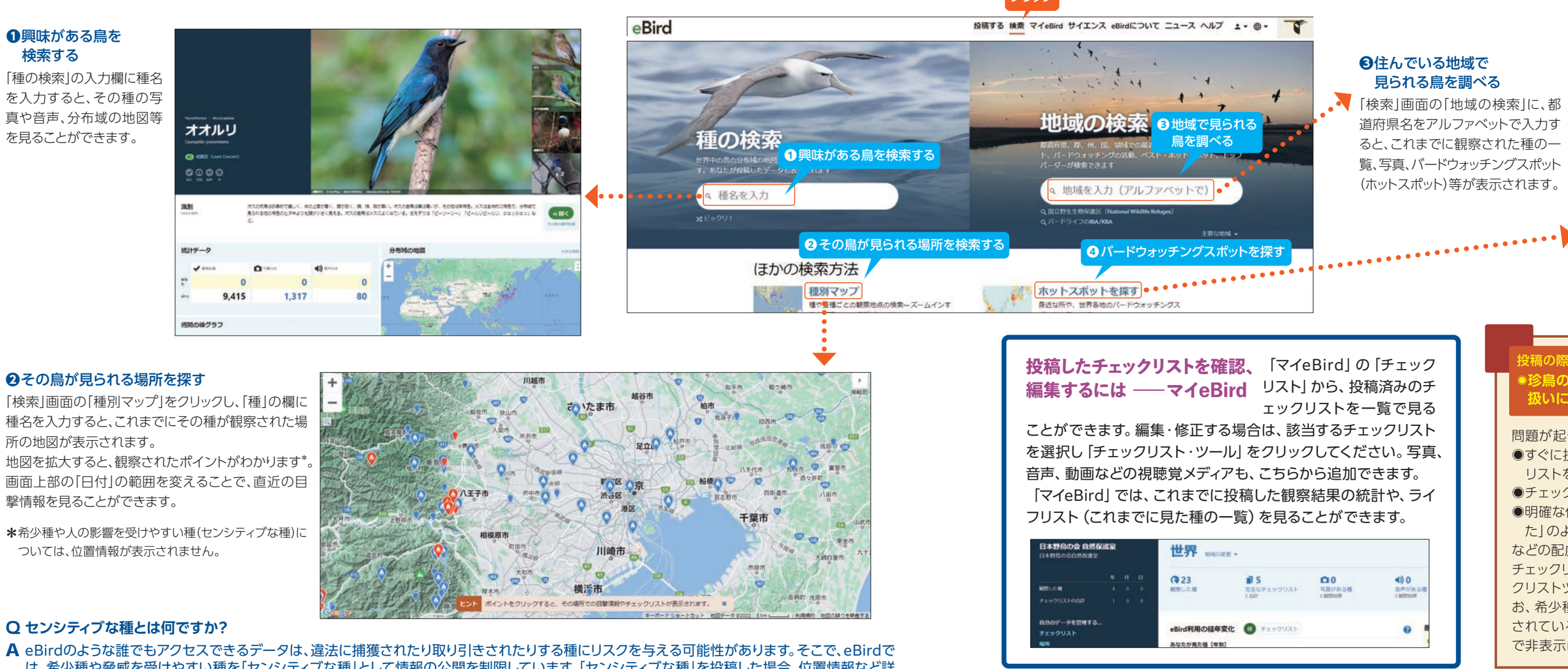

は、希少種や脅威を受けやすい種を「センシティブな種」として情報の公開を制限しています。「センシティブな種」を投稿した場合、位置情報など詳 細は公開されません。くわしくは5ページQRコードへ。

| きましたか?                      | 大田区東京港野鳥公園・潮入の池 (Ota WardTokyo<br>金 11 04, 2022 10:00 午前 変更する | Q Jump to Species                                                                                                    |
|-----------------------------|---------------------------------------------------------------|----------------------------------------------------------------------------------------------------|
|                             |                                                               | ➡ 種の追加                                                                                                    |
| DF<br>mhianne               |                                                               | ◆ アルファペット                                                                                                    |
| internations.               |                                                               | A AND A ATTACK                                                                                                    |
| a moschata (Domestic type)  | 2                                                             | 珍しい種を表示する                                                                                                    |
|                             |                                                               | 亜種を表示する                                                                                                    |
| 7058                        |                                                               | 最も可能性の高いグループ                                                                                                    |
| dula                        |                                                               | (7)                                                                                                    |
| oata                        |                                                               | <u>×</u>                                                                                                    |
| pera                        |                                                               | ■ ショートカット 🗘 環境設定                                                                                                    |
|                             |                                                               | - 2010 - State - State State - State State State State - State State - State State - State State Sta |
| ipe                         |                                                               |                                                                                                    |
| カヒドリ Mareca penelope >      | t americana                                                   |                                                                                                    |
| ha                          |                                                               |                                                                                                    |
|                             |                                                               |                                                                                                    |
| tyrhynchos (Domestic type)  |                                                               | あなたが識別できた鳥の完全なチ                                                                                                    |
| nas platyrhynchos x zonorhy | ncha                                                          | エックリストを投稿しています<br>か?                                                                                                    |
| 厚細の追加                       | 10                                                            |                                                                                                    |
| 10000000                    | 4見た鳥の記録                                                       | Otto Otto                                                                                                    |
| dabbling duck sp.)          |                                                               |                                                                                                    |
| 詳細の追加                       | 140                                                           | AND TT                                                                                                    |
| igura                       |                                                               | 1 127前9 合 *                                                                                                    |
|                             |                                                               |                                                                                                    |

表示される野鳥リスト\*1に、見た鳥の個体数\*2を入力。 ★1 リストに載っていない場合は「種を追加する」ボタンで検索してください。 ★2 推定でも構いません。数えられなかった場合は、「X」と入れてください。

スズガモ Avthya manita

④見た鳥の記録

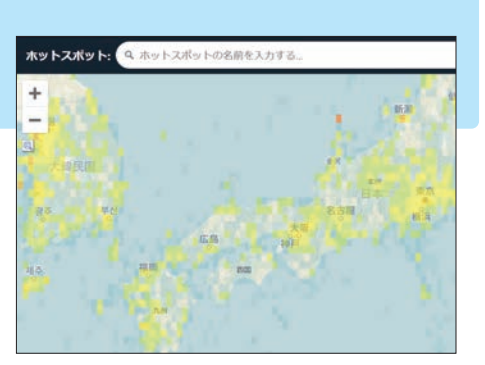

### ④バードウォッチングスポットを探す

「検索」画面の「ホットスポットを探す」をクリックし、 画面右上の[場所]に都道府県や市町村名を入力 すると、その地域のホットスポットが地図で表示さ れます。

ホットスポットの欄に名称(〇〇野鳥公園等)を入 力すると、そこで観察された種の一覧を見ること ができます。

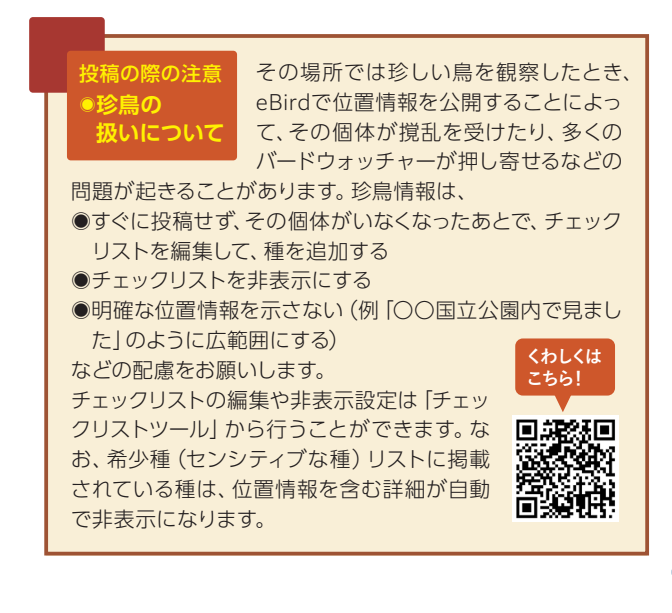

## **6** アプリ「Merlin」の使い方

①スマートフォンのストアからアプリをインストールする。 ② 「開く」をタップすると「メールアドレスを入力してくだ さい」と出るので、メールアドレスを入力。

スキップ

## Merlin N

バードパックをインス トール バードパックには、その地域に生息す る全ての鳥の写真、音声、分布域マッ プが含まれています。

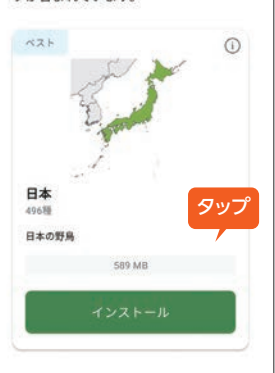

③位置情報へのアクセスを許可 すると、日本のバードパックが 表示されるので、インストール。 \*インストール完了までに時間 がかかることがあります。WiFi 環境でインストールされることを おすすめします。

データを選択する。

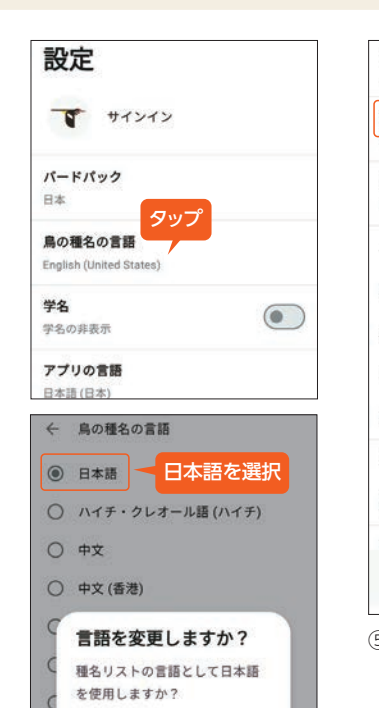

キャンセル ダウンロード ④「設定」で、鳥の種名の言語を 英語から「日本語」に変更。 日本語のダウンロードをタップ。

## iOS Android 設定 目撃情報を保存するには スワロフスキー・オプティック デバイスの起動 ヘルプ Merlinについて 友だちに知らせる フィードバックを送る

寄付をする プライバシーポリシー 利用規約 3.5.1 (926) Q 検索 0 ライフリスト 設定 18.91

⑤保存先を、MerlinかeBirdか 選ぶ。

鳥を識別する ~~~ ? 0 質問に答えて職 音声識別 (写直識別 別 <⇒ 私の録音データ 0 Q := 63 識別 検索 ライフリスト 設定 6開始画面で「写真識別機能を 取得する」をタップし、ダウン ロードする。 これでアプリ[Merlin]の設定 は完了です。 \*音声識別は現在は日本(アジ ア)で識別可能な種が限られて おり、うまく識別できないことが あります。

2

Merlin V

## \*画面はアンドロイドの例です。iPhoneは多少異なることがあります。

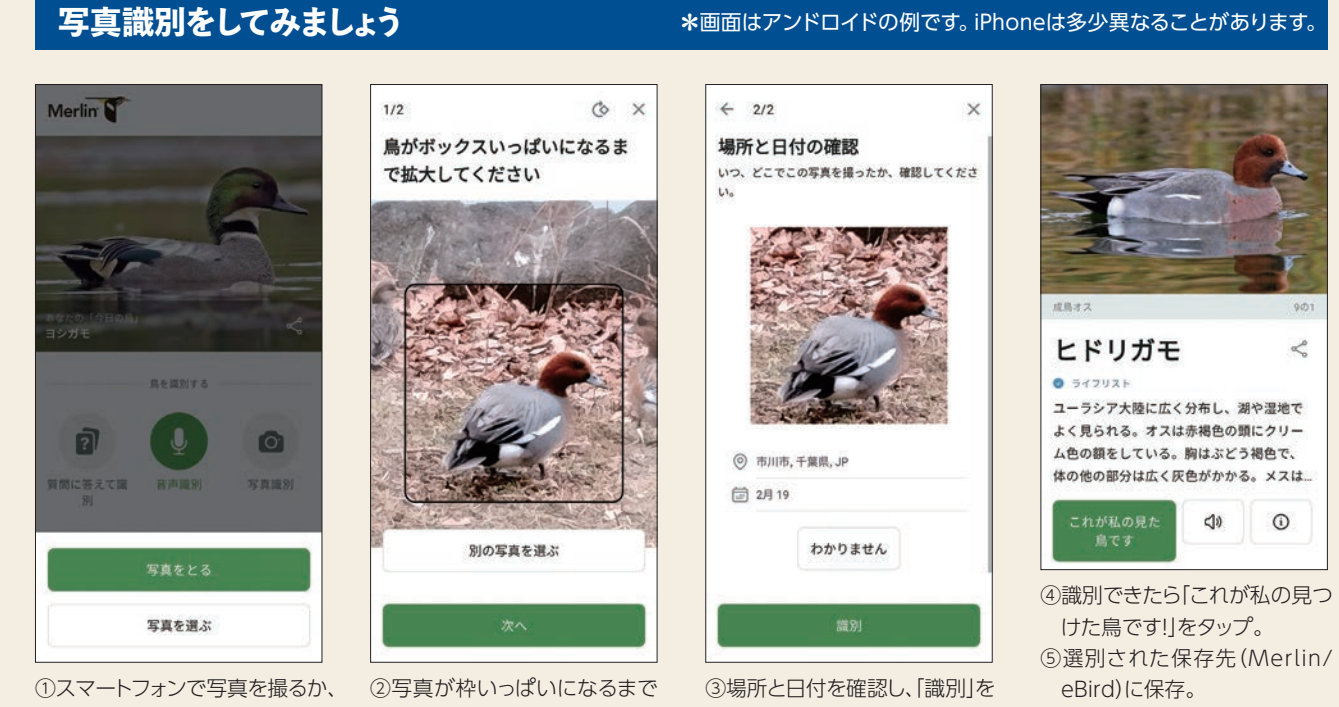

## Q カメラで撮影した鳥を識別したいのですが、Merlinはパソコンでも利用できますか?

拡大する。

Aパソコンでは利用できません。カメラで撮影した鳥を識別する場合、データをスマートフォンに移したり(メールやLINE、クラウド等で)、プリントアウ トしたものを撮影するなどしてお試しださい。

タップ。

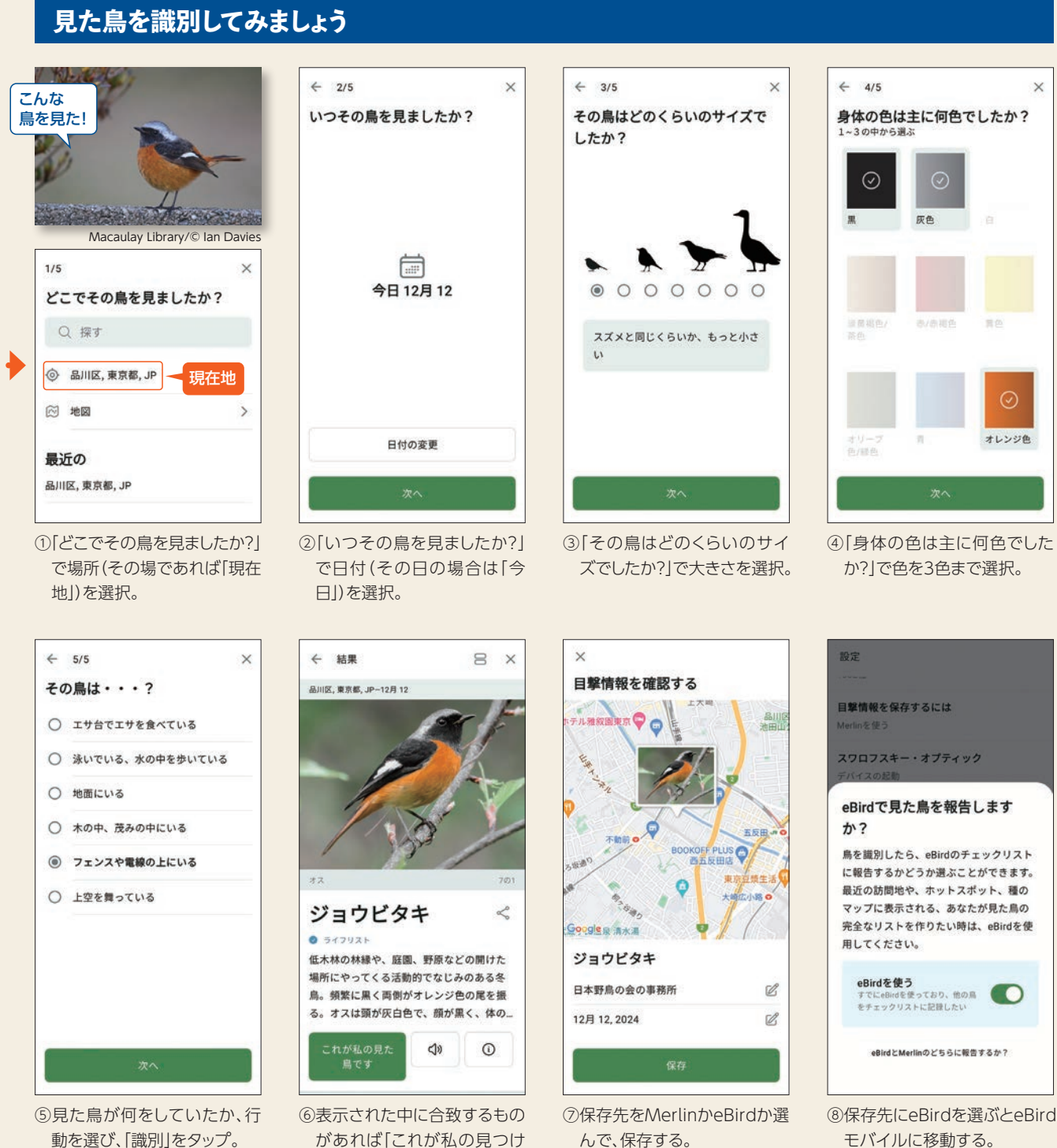

動を選び、「識別」をタップ。

があれば[これが私の見つけ た鳥です!」をタップ。

## MerlinとeBirdの違い

eBirdは誰でもアクセスできる、世界最大の野鳥観察データ ベースです。eBirdに投稿された野鳥観察情報は、世界中の バードウォッチャーの情報源となるほか、科学研究や保全活 動に活用されます。Merlinは、eBirdの投稿データと連動し て、AIが識別をサポートするアプリです。Merlinでも、識別 した野鳥を記録してライフリストを作ることができますが、 個人的な記録となり、情報が公開されることはなく、科学研

Q 識別結果に、候補となる鳥がまったく出てきません。 ▲ 日本のバードパックがインストールされているかどうか、確認してください。

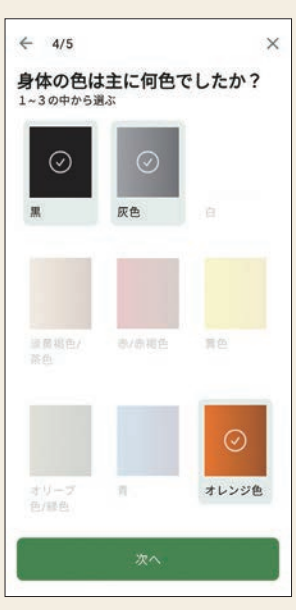

んで、保存する。 Merlinに保存した場合。

究等にも利用されません。バードウォッチングが初めての方、 野鳥の識別が難しいという方は、まずMerlinをお試しいた だき、慣れてきたらeBirdへの投稿をおすすめします。

## Merlinで識別した鳥を、eBirdに報告するには?

Merlinで野鳥を識別したら [eBirdに移動する] をタップす ると、eBirdモバイルに移動します。「チェックリストの開始」 をタップして、通常の手順で投稿してください。

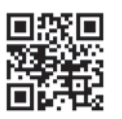